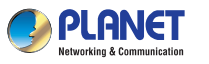

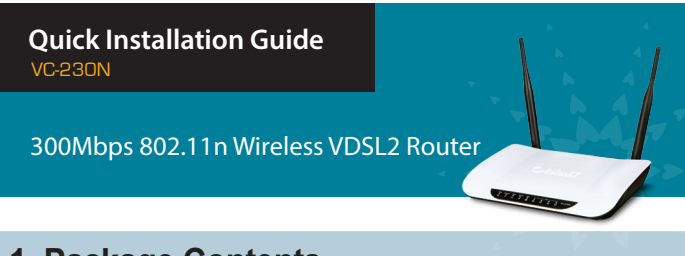

## 1. Package Contents

Thank you for choosing PLANET VC-230N. Before installing the AP, please verify the contents inside the package box.

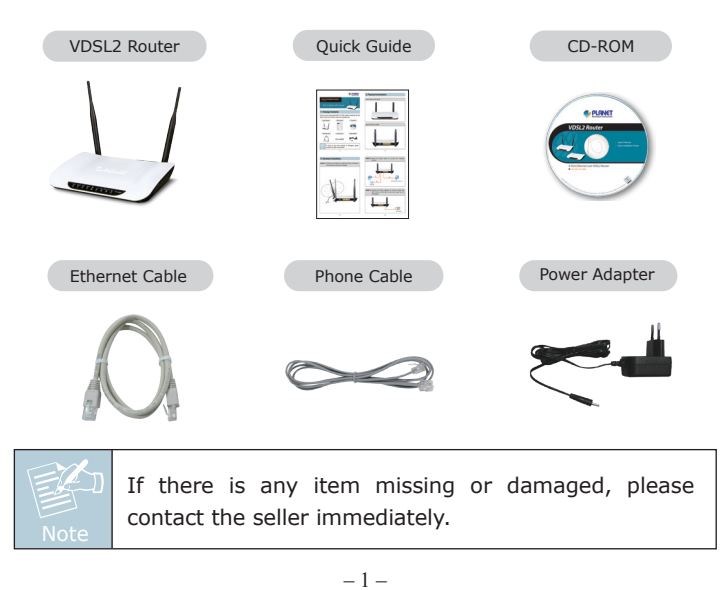

## 2. Physical Introduction

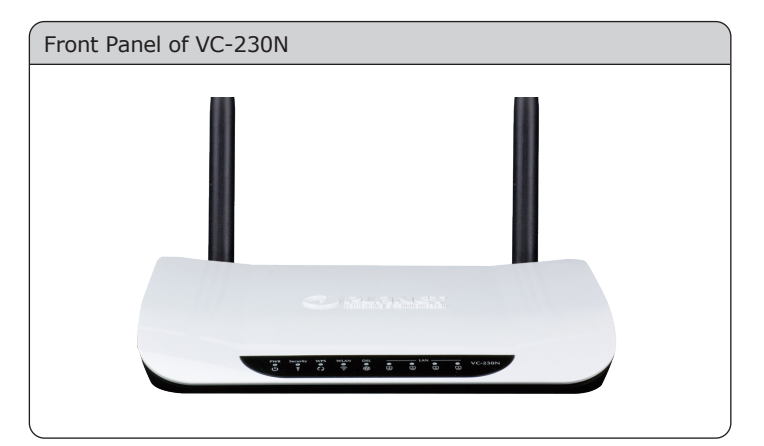

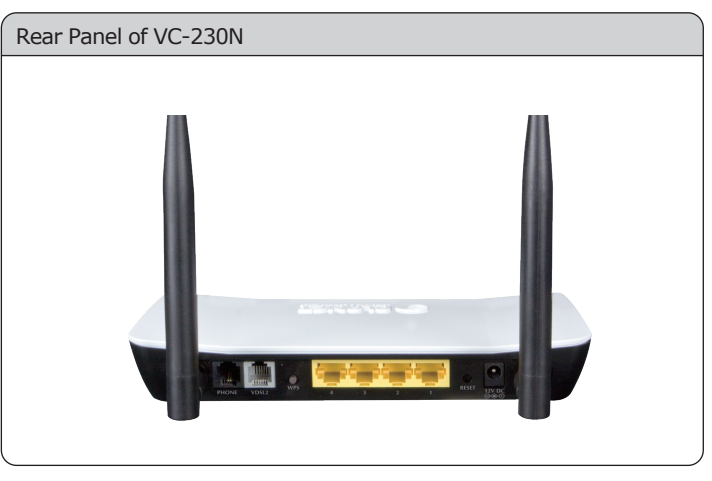

- 2 -

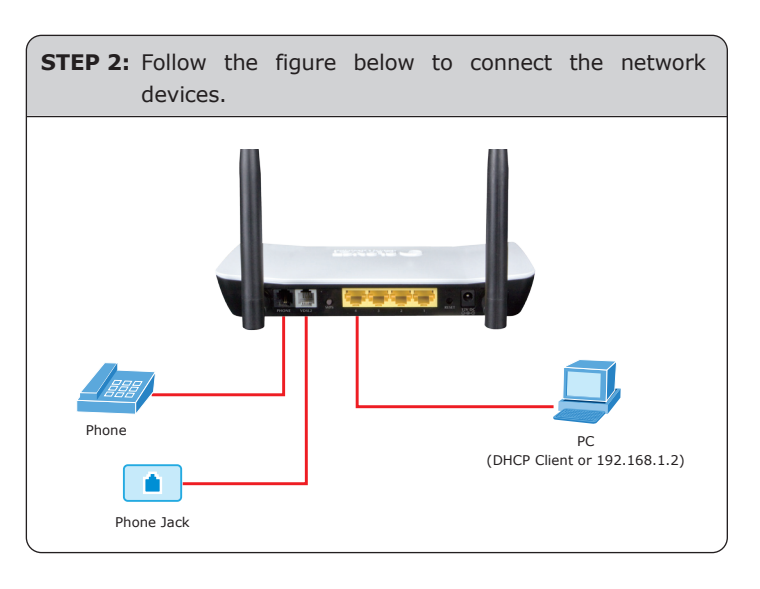

STEP 3: Connect the Power Adapter to VC-230N. Check whether the PWR LED and LAN LED on the front panel are on accordingly.

## 3. Hardware Installation

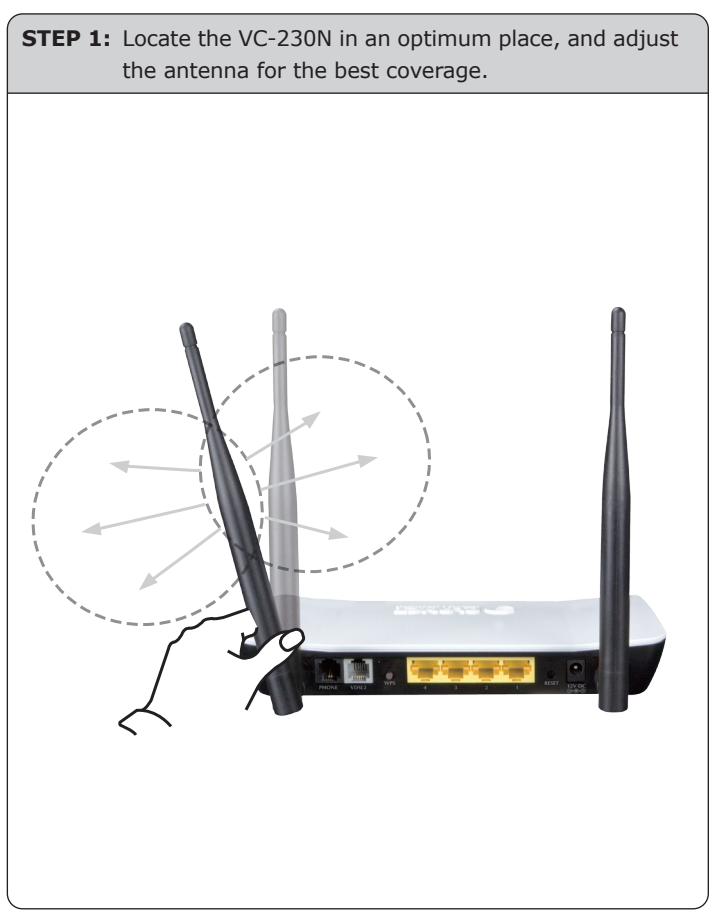

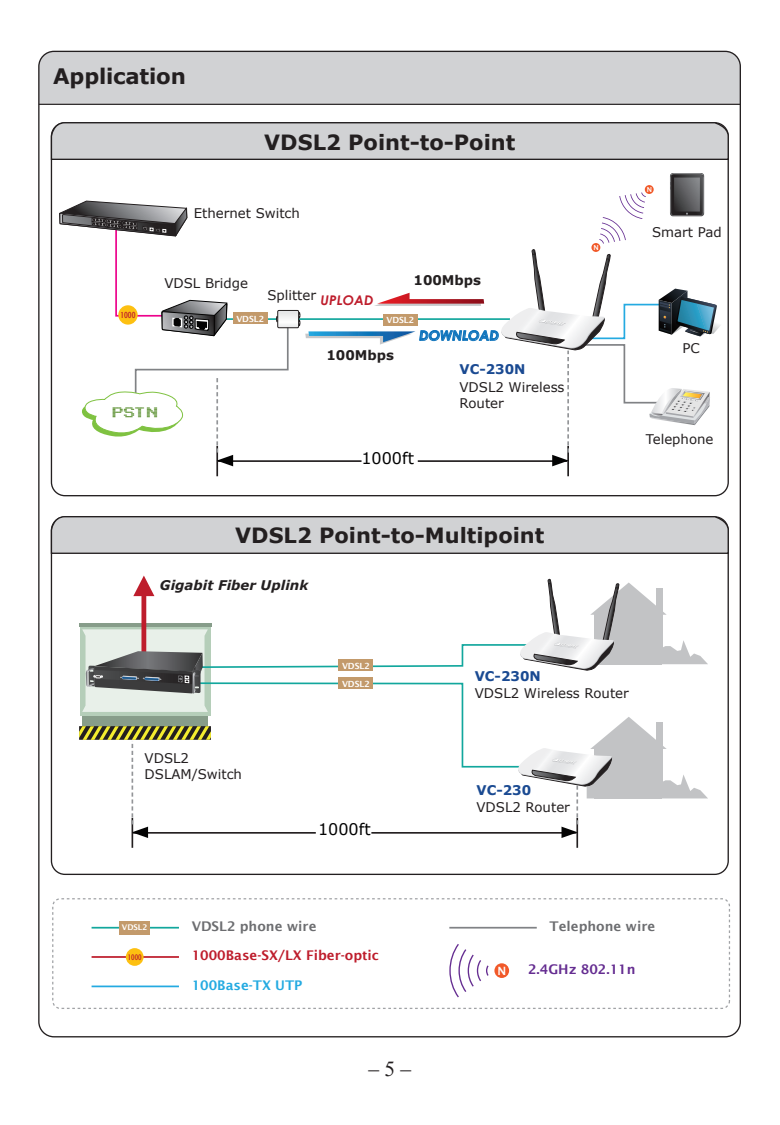

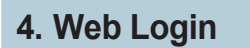

Connect the VC-230N with your PC with an Ethernet cable plugging in LAN port. Power on the VC-230N using the power adapter.

**STEP 1:** Assign a static IP address to your PC which should be in the same network segment with the VC-230N. As the default IP address of the VC-230N is 192.168.1.1, you may choose from 192.168.1.2 to 192.168.1.254. Then click **OK**.

| You can get IP settings assign<br>this capability. Otherwise, you<br>for the appropriate IP setting | ned automatically if your network supports<br>u need to ask your network administrator<br>s. |
|----------------------------------------------------------------------------------------------------|----------------------------------------------------------------------------------------------|
| Obtain an IP address au                                                                             | tomatically                                                                                  |
| Use the following IP add                                                                            | ress:                                                                                        |
| IP address:                                                                                         | 192.168.1.100                                                                                |
| Subnet mask:                                                                                        | 255.255.255.0                                                                                |
| Default gateway:                                                                                    |                                                                                              |
| Obtain DNS server addre                                                                             | ess automatically                                                                            |
| Use the following DNS se                                                                            | erver addresses:                                                                             |
| Preferred DNS server:                                                                               |                                                                                              |
| Alternate DNS server:                                                                               |                                                                                              |
| Validate settings upon e                                                                            | exit Ad <u>v</u> anced                                                                       |

- 6 -

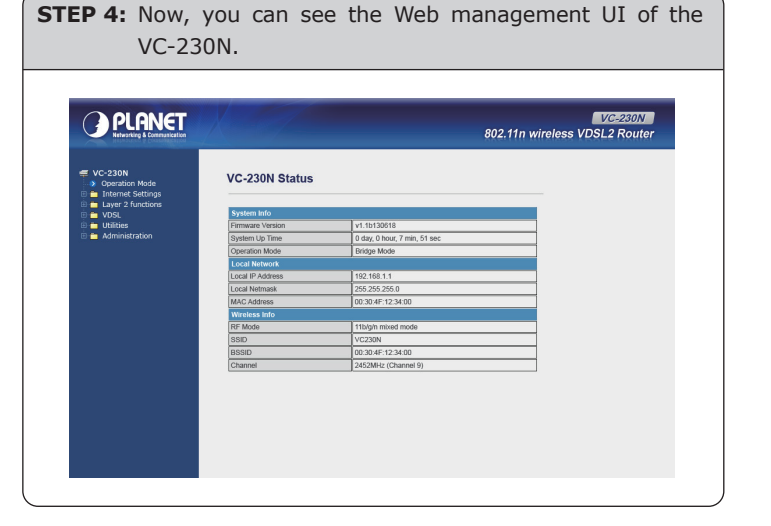

## **Further Information**

The above steps introduce simple installations and configurations for the VC-230N. For further configurations of different operation modes, please refer to the user's manual in the CD. If you have further questions, please contact the local dealer or distributor where you purchased this product.

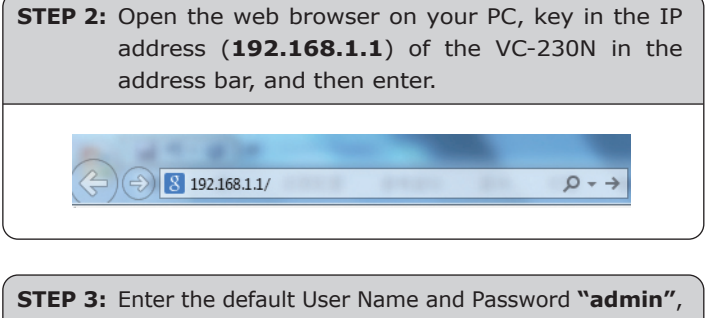

STEP 3: Enter the default User Name and Password "admin", and then click **OK**.

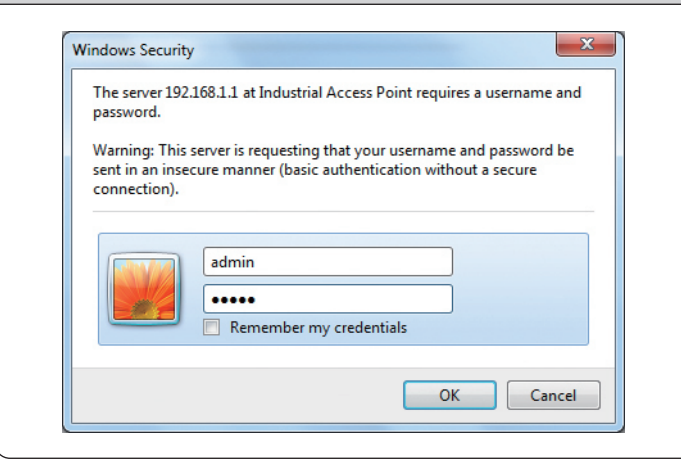

Default IP Address: **192.168.1.1** Default User Name: **admin** Default Password: **admin** Default SSID: **VC230N**